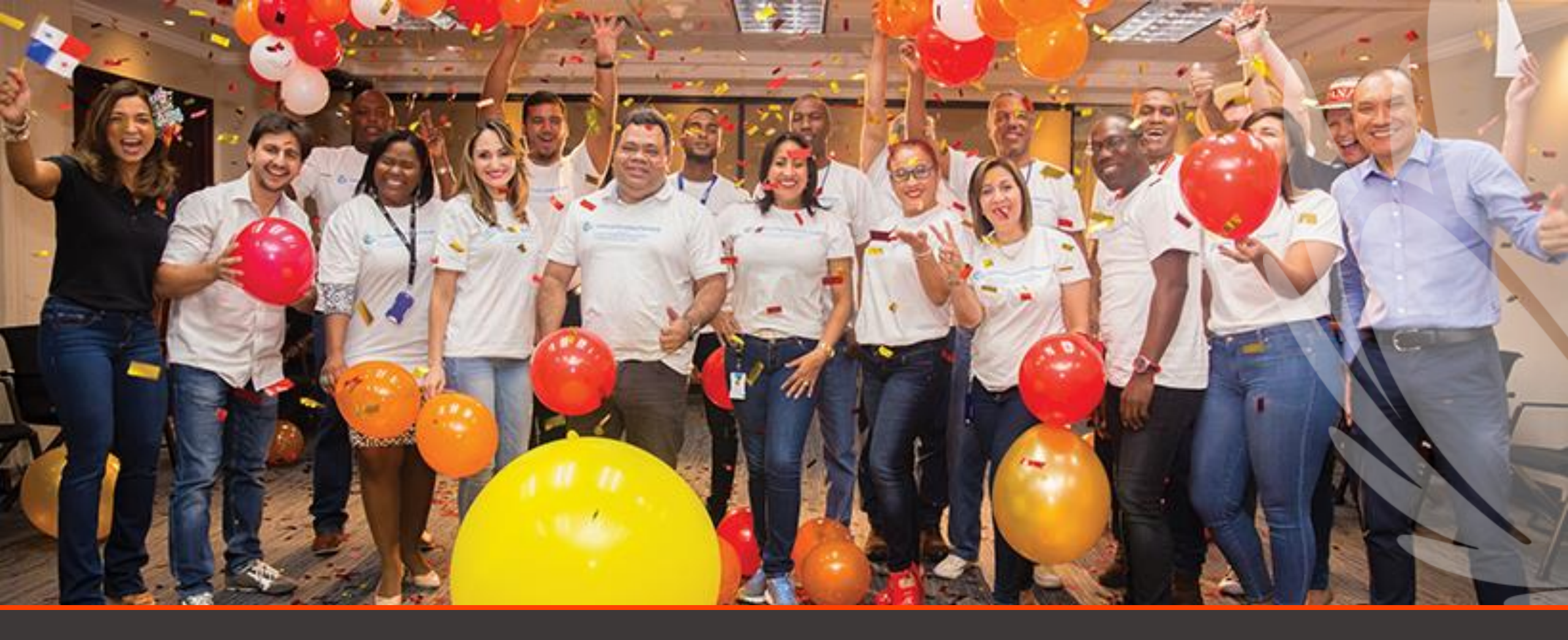

# How to create an ARIBA request for Support – Downgrade ARIBA account

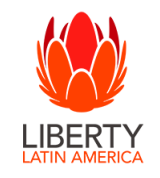

Thursday, 09 March 2023

## **Access Help Center**

Supplier log-in page: <u>https://service.ariba.com/Supplier.aw/</u>

- 1) From the log-in page or after logging in, click on the Help icon in the upper right corner of the page.
- 2) Click on **Support** at either the **top or bottom** of the slide-out pane.
- 3) The **Help Center** will open in a new tab or window.

Click Contact us.

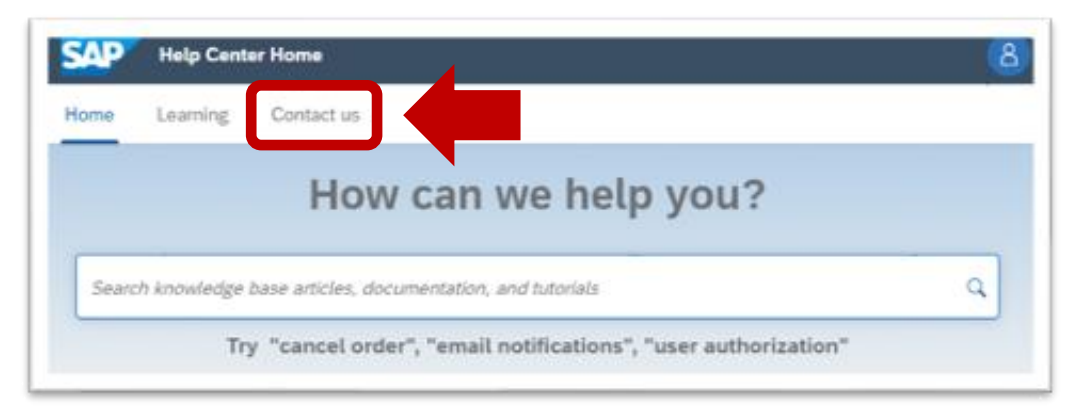

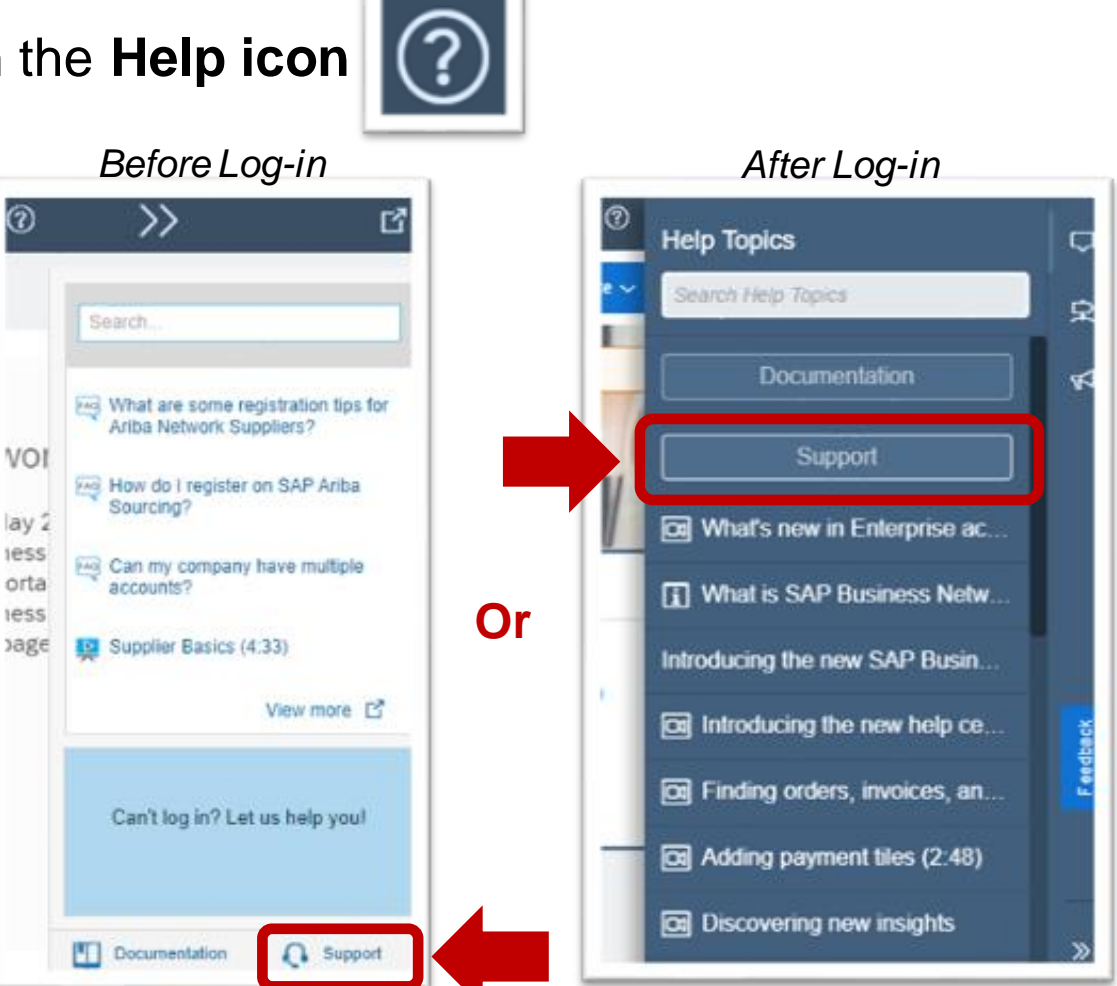

#### Click <u>here</u> for a video of this process

## Search for your topic

### These steps follow log-in from Enterprise Account

4) **Input your topic**, then press Enter on your keyboard or click on the magnifying glass icon to **search**.

| Start here to find your ar | swer.                  |     |
|----------------------------|------------------------|-----|
| Support                    |                        | × q |
| Browse below for our Al-   | based recommendations* |     |

5) Below the search results, click on Something else then click the blue Contact us button in the lower right corner.

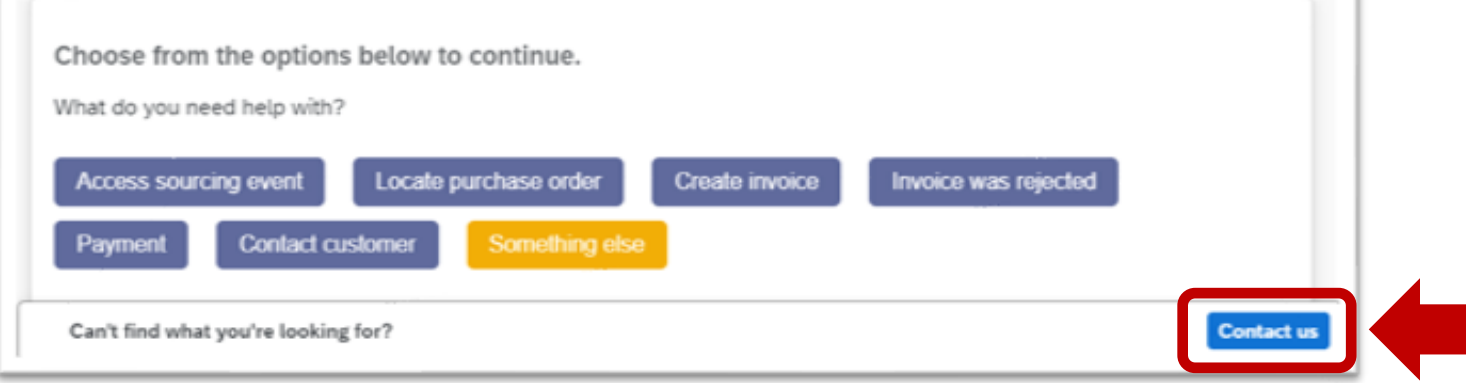

## **Complete the online form**

These steps follow log-in from Enterprise Account

- 6) Complete the online form for all **required fields** noted with a **red asterisk \***.
- 7) The **Issue type** will cause different selections for the **Issue area**.
- 8) **Optionally** select one or more of your customers.

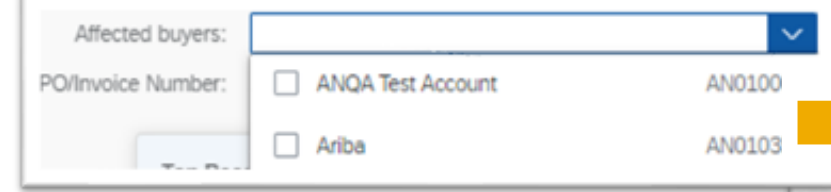

- 9) Remember to check the box to **confirm your telephone number is correct**.
- 10) Click the **One last step blue button** in the **bottom right corner** of the page.

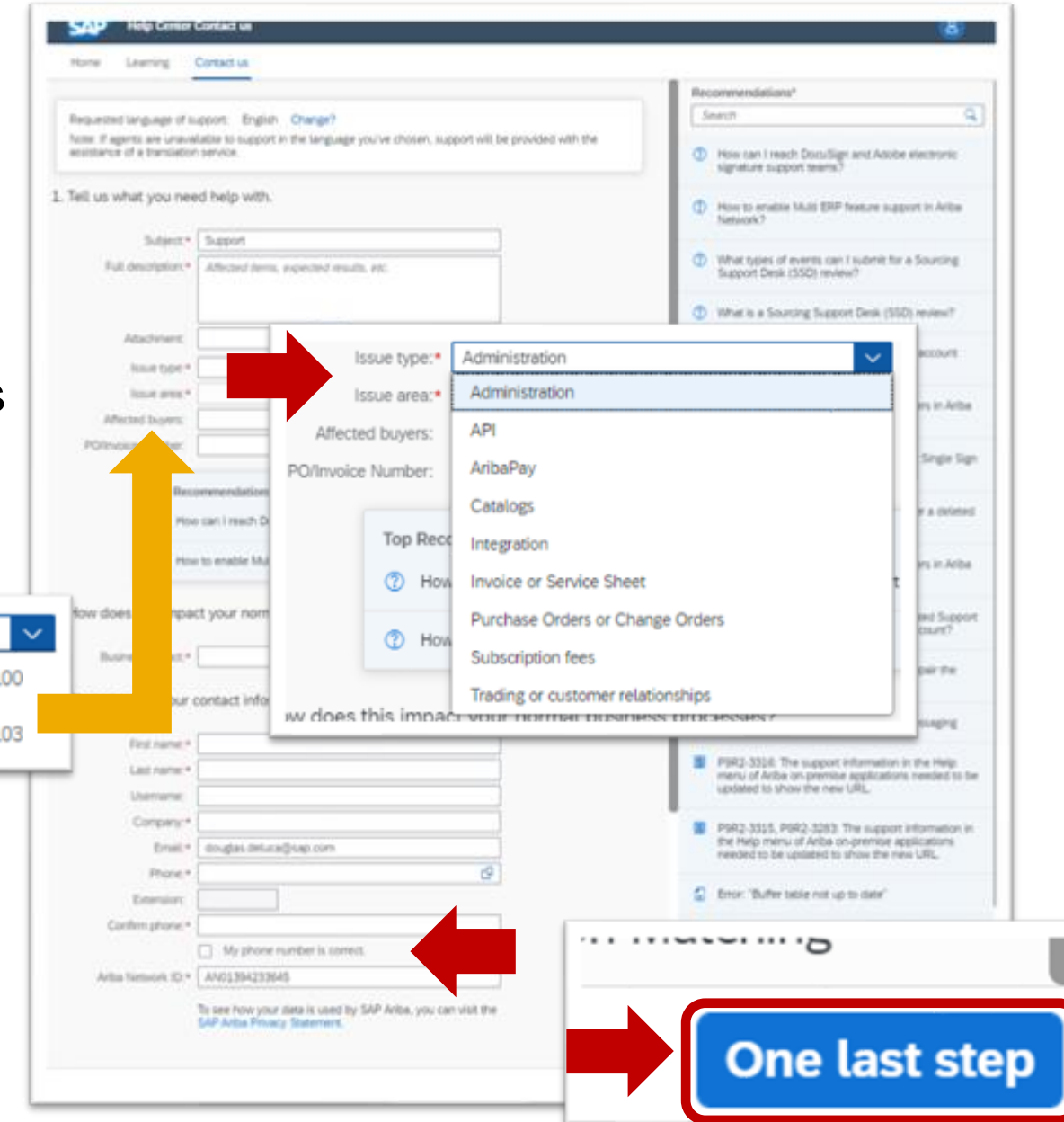

## Submit request for assistance

#### These steps follow log-in from Enterprise Account

- 11) Select one contact method.
- 12) Click the **blue Submit button** in the **bottom right corner**.
- 13) Click **Ok** to confirm.

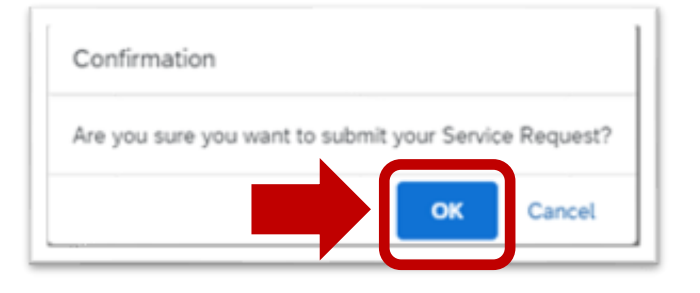

Click here for a video of this process

The following slides provide information on other resources available from the Help Center

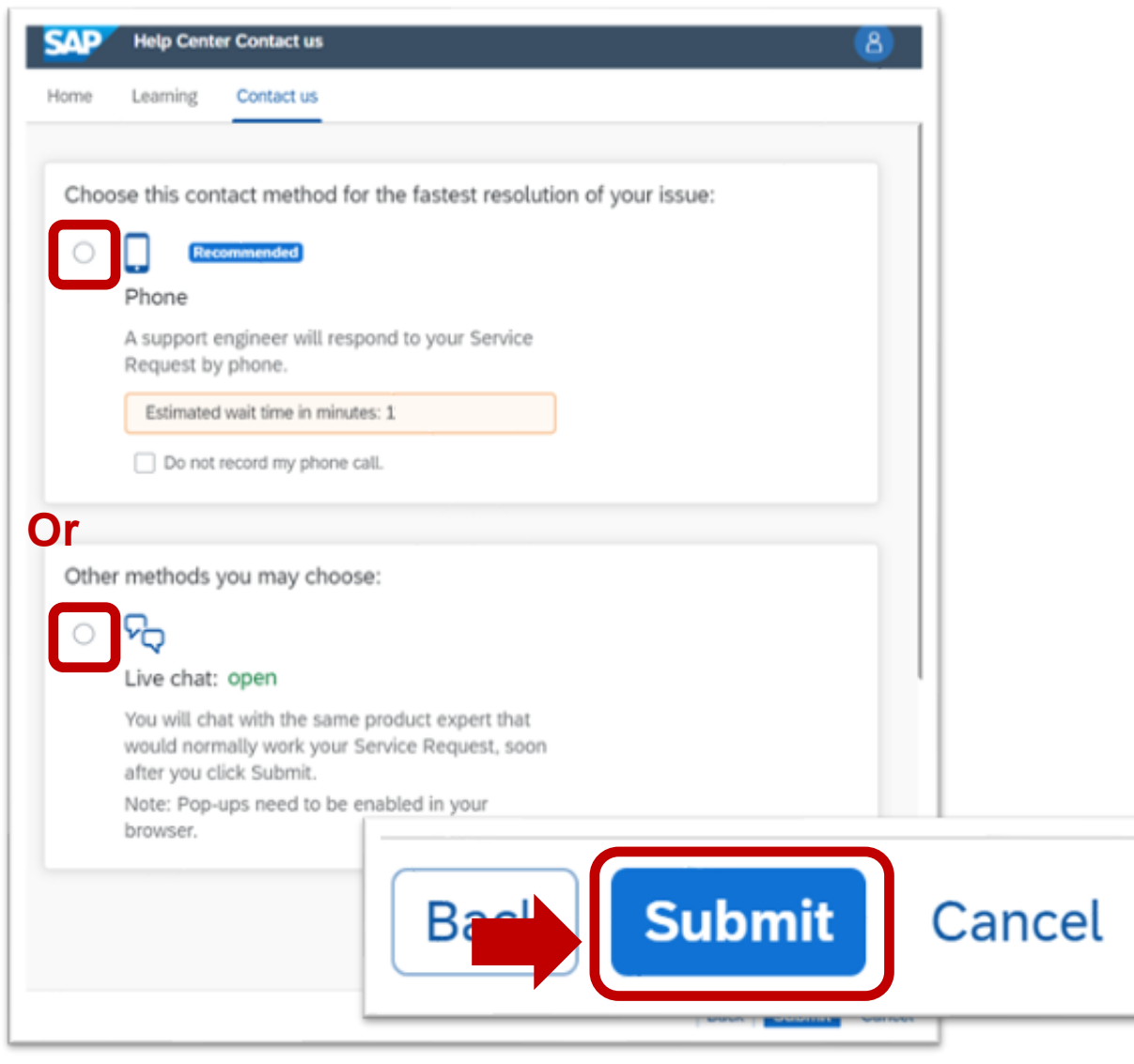